ASIS

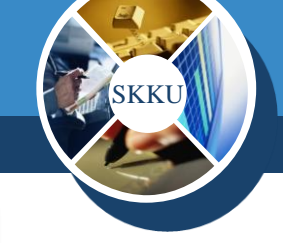

## **인정학점/학기입력(재학생)** (1/4)

| 졸업                                        | 🖸 (대학원)               | )학생별인 | 정과목입 | 력    |              |             | 20         | s업>졸업사정>( | 인정학점선수교  | ·목 업무>(대학원)학생 | 별인정과목입력        |
|-------------------------------------------|-----------------------|-------|------|------|--------------|-------------|------------|-----------|----------|---------------|----------------|
| 선수 (의 )                                   | 🚖 출력                  |       |      |      |              |             |            | 🗋 হা      | 🔂 추      | 가 😭 저장        | 😫 삭제           |
|                                           | - 검색조건                |       |      |      |              |             |            |           |          |               |                |
| 베큐 즐거짖기                                   |                       | 공 전체  |      |      | <b>T</b>     | -<br>현핵사용조직 |            | ▶ 하색 조 회  | ) 한수번 형  | · 이정하전생성      |                |
| _메뉴펼치기메뉴접기                                | 0442                  |       |      |      |              |             | _          |           | JC - 123 |               |                |
| · 졸업사정                                    | <u></u> 만 약           | 2 🛛   |      | 🕑 주민 | !민호          |             | ₽          | 한글성병      |          | • 학생성보        |                |
| 🙀 교육과정이수 업무                               |                       |       |      |      |              |             |            |           |          |               |                |
| 📃 인정학점선수과목 업무                             |                       |       |      |      |              |             |            |           |          | Total Coun    | t : 1 / 11,348 |
| 🗐 (학부)편입학생인정학점입력                          | 🔲 번호                  | 학번    | 한글성명 | 제적기수 | 전공구분         | 학과전공코드      | ī          | 교육과정년도    | 학수번호     | 교과목명          | 이수 📥           |
| 🗐 (대학원)학생별인정과목입력                          |                       |       |      | 6    | 제1전공         | 일           | 9          | 1993      | 7098005  | 무역정책론         | 선수 🛄           |
|                                           | 2                     |       |      | 6    | 제1전공         | 일           | 9          | 1993      | 7098075  | 무역실무론         | 선수             |
|                                           | 3                     |       |      | 6    | 제1전공         | 2           | 9          | 1993      | 7098009  | 한국무역론         | 선수             |
|                                           | 4                     |       |      | 6    | 제1전공         | 2           | 9          | 1993      | 7098089  | 해상보험론         | 선수             |
| (미국원/국용일하우구원일은용국업포죄<br>) (미차의)차새벽성소미소기즈이려 | 5                     |       |      | 6    | 제1전공         | 2           | g          | 1994      | 7098011  | 외환시장론         | 선수             |
| E (대학원)학8일인구이구기꾼입학<br>D (미창인)성스이스파바퀴리     | 6                     |       |      | 6    | 제1전공         | 2           | 영          | 1994      | 7098015  | 국제경영론         | 선수             |
|                                           | 7                     |       |      | 6    | 제1전공         | 2           | 8          | 1994      | 7098145  | 국제자본이동론       | 선수             |
| ■ 학생별인성학점소회(쓸업)                           | 8                     |       |      | 6    | 제1전공         | 2           | 8          | 1994      | 7098138  | 국제마아케팅론       | 선수             |
| 🔜 학생별이수구분별인정학점조회(졸업)                      | 9                     |       |      | 4    | 제1전공         | 2           | 술          | 1995      | 3234005  | 무용음악          | 선수             |
| 📖 🗐 학생별인정과목조회(졸업)                         | 10                    |       |      | 4    | 제1전공         | 2           | 술          | 1995      | 3234038  | 발레레파토리        | 선수             |
| 🙀 시험대장 업무                                 | 11                    |       |      | 4    | 제1전공         | 2           | 술          | 1995      | 3234030  | 비평세미나         | 선수             |
| 🔂 논문제출자격시험 기준업무                           | 12                    |       |      | 4    | 제1선공         | 2           | 술          | 1995      | 3234023  | 무대미술론         | 선수             |
| - 🔂 논문제출자격시험 기본/신청/출제업무                   | 13                    |       |      | 4    | 제1선공         |             | 니술         | 1995      | 3234011  | 서양무용자         | 선수             |
| - 🔂 논문제출자격시험 점수/판정업무                      | 14                    |       |      | 4    | 제1선공         |             | 711        | 0         |          |               |                |
|                                           | 1 15                  |       |      | 4    | 세1선공<br>제4권고 | ╸็╝╦        | 71         | ਸ         |          |               |                |
|                                           | 1 16                  |       |      | 4    | 세1선공<br>제4전공 | _ 하버(       | י ונ       | 내서되 지     | 하새드      | ol            |                |
| · 명종 근근제일시크시험 구장입구<br>· 중 도모패추지계치 조어어머    | 1 17                  |       |      | 4    | 세1선공<br>제4전공 | - 40        |            | 5 6 건 시   | 902-     | -1            |                |
| ·····································     | 1 18                  |       |      | 4    | 제1산공<br>제1전공 | 인정혁         | 학점         | 입력 메      | 뉴        |               |                |
| ·····································     | 1 19                  |       |      | 4    | 제1연종<br>제1전고 | <br>(       | . <u> </u> |           |          | 이러 승 #기       | Thu            |
| 🙀 논문섬수/판성 업무                              | 20                    |       |      | 4    | 제1연종<br>제1전고 | - "수기       | -          | 기는을 물     | 더 과족     | 입덕 우 "서       | 상 👘            |
| ├~ 😱 논문심사 업무                              |                       |       |      | 4    | 제미안공<br>제미제고 |             | 에스         | 1005      | 0107000  | 피부피ㄹ촜⊦        |                |
| … 🙀 졸업/수료사정대상자 업무                         | <ul> <li>■</li> </ul> |       |      |      |              |             |            |           |          |               | 4              |
| - 🙀 수며/수료 업무                              |                       |       |      |      |              |             |            |           |          |               |                |
| ) 🙀 GLS-가칭                                |                       |       |      |      |              |             |            |           |          |               |                |
| 삼품                                        |                       |       |      |      |              |             |            |           |          |               |                |

ASIS

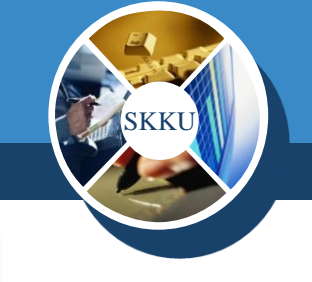

### 인정학점/학기입력(재학생) (2/4)

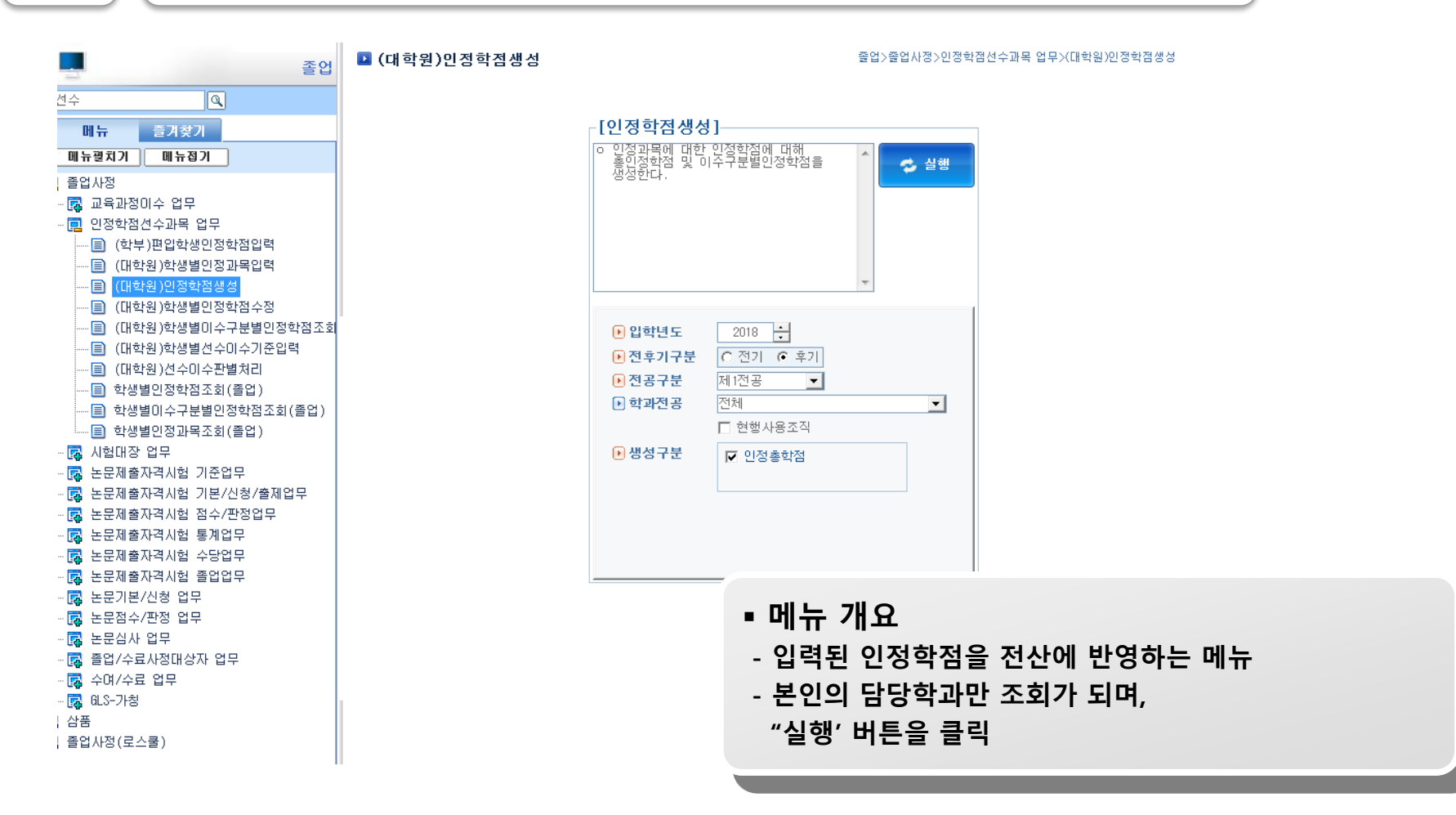

ASIS

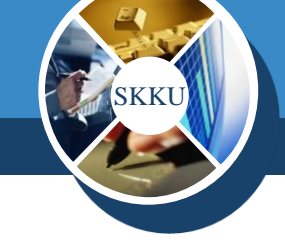

### 인정학점/학기입력(재학생) (3/4)

| 회적                                      | 2 2  | 학수료졸업조                | 회수정                   |                                                                                                    |                            |                       | 학적>학적구성>압학                       | 박물업관리>입학수    | 官물업조회수정 |             |           |          |                             |                                       |             |             |
|-----------------------------------------|------|-----------------------|-----------------------|----------------------------------------------------------------------------------------------------|----------------------------|-----------------------|----------------------------------|--------------|---------|-------------|-----------|----------|-----------------------------|---------------------------------------|-------------|-------------|
| 입학수료률업조회 🔍                              | O U  | 학원생 2013학<br>6억 • 대학원 | 변 이후 무터는<br>선수이수기준입력( | 동타게 구분0<br>학생정보                                                                                                    | 비 없어 동일개입<br>日 [입학/萧익/순종]] | 약이 두 한 역<br>건호휴 [입험]? | 월 수성발수 1<br>(문의<br>1월 olejāk iri | 2644.        |         |             |           |          |                             |                                       | 10          | 조회 전 저장     |
| 明治 ミスダブ                                 | 71.1 | *7                    | er finale y           | 4001                                                                                                    | - [안정/미구역기구]               | 는 1인영학/14             | 위를 알려입니다.                        |              |         |             |           |          |                             |                                       |             |             |
| 월눈렬치기 월눈컵기                              | 10   | NIGO C 00             |                       | 707867_8169700                                                                                                    | (216200)                   |                       | -1                               |              |         |             |           |          |                             |                                       | 1           |             |
|                                         | 1    |                       | 0 0 4420 2            | ACCESS OF ACT                                                                                                    |                            | 7.40                  |                                  |              |         |             |           |          |                             |                                       |             |             |
|                                         |      | 40                    | 0.4                   | No of the second second | 02                         | 893                   |                                  |              |         |             |           |          |                             | /                                     |             |             |
|                                         |      |                       |                       |                                                                                                    |                            |                       |                                  |              |         |             |           | To       | tal Count : 1 / 60,852      |                                       |             |             |
|                                         | 변호   | 학면                    | 주만등록번호                | 한글성                                                                                                    | 명 학위                       | 재적학년                  | 정원내외구분                           | 전공구분         | 학년도     | 전후기         | 학년/기수     | 민정/이수학기수 | -                           | C. MIN                                | 1000010001  | 1 (D) 11 21 |
|                                         | 1    | 1995310621            | 770330-1+++++         | 송창훈                                                                                                    | 학사                         | 4                     | 정원내                              | 제1전공         | 1995    | 전기          | 1         | 0        | 인문대학-(야)사학:                 | 40                                    | 1350510021  | 41 40       |
|                                         | 2    | 1995310627            | 740813-1+++++         | 유윤성                                                                                                    | 학사                         | 4                     | 정원내                              | 제)전공         | 1995    | 전기          | 1         | 0        | 인문대학-(야)나희.                 | ● 전공구분                                | 제1전공        | *           |
| - 圖 소기를입건정/보기                           | 3    | 1995310628            | 690624-1+++++         | 윤희일                                                                                                    | 학사                         | 2                     | 정원내                              | 제)전공         | 1995    | 전기          | 1         | 0        | 문과대학 (0;)철학                 | ● 모집구분                                | 정시(가군)      | -           |
|                                         | 4    | 1996310589            | 771108-1+++++         | 김희육                                                                                                    | 付사                         | 4                     | 정원내                              | 제1전공         | 1996    | 전기          | 1         | 0        | 안물대학-인문학부(                  | CIRCHARDER                            | O THE SHEET |             |
| ——————————————————————————————————————  | 5    | 1996310602            | 761020-1++++++        | 백성준                                                                                                    | 학사                         | 4                     | 정원내                              | 제1전공         | 1996    | 전기          | 1         | 0        | 인문대학-(야)인문(                 | 也非过留有智                                | 8248        | i           |
| - 🗐 조가수료신청조회                            | 6    | 1997310579            | 780801-1+++++         | 고영성                                                                                                    | 학사                         | 4                     | 생원내                              | 제1전공         | 1997    | 전기          |           | 0        | 인분대학-인분학부(                  | <ul> <li>原학생구분</li> </ul>             | 일반          |             |
| - 🗐 학석사연계과정신청/포기                        | 7    | 1998310591            | /80/30-1+++++         | <u>포함</u> 역                                                                                                    | 24                         | 3                     | 생원대                              | 제1선생         | 1998    | 전기          | 1         | 0        | 인분대학-인분학부(                  | ► 동일게입학여부                             | 08          |             |
| - 💼 학석사연계과정신청/포기조회                      | 8    | 1998310622            | 788108-1+++++         | 222                                                                                                    | 역사                         | 4                     | 영원내                              | 제1건성         | 1998    | 2/1         | 1         | 0        | 인분대학-인분학두(                  | Contraction                           | Laura and   | here        |
| — · · · · · · · · · · · · · · · · · · · | 9    | 1998310641            | 790502-1+++++         | 문서학                                                                                                    | (박사)                       | 3                     | 공원네                              | 제1인종         | 1998    | 인기<br>26:11 | 1         | 0        | 인분대학-인분학주(                  | · 지원문야                                | 해당없음        |             |
| - 📄 대학원집중과정신형/포기                        | 10   | 1000010211            | 190822~1*****         | 282                                                                                                    | 44.44                      | 4                     | 20년대<br>26년대                     | 11/2/8       | 1998    | 28:11       | 1         | 0        | 인문대역~(야)인문                  | ▶ 原정원내외구분                             | 정원내         |             |
| III 대학원집중과정신청/포기조회                      | 10   | 1000010720            | 201120-244444         | 210前<br>210前                                                                                                    | 44 AF                      | 1                     | 2011년 2011년                      | 14123        | 1390    | 201         | 1         | 0        | 018/W#1_(01/018/            | CHARMER                               | 1005        |             |
| — · · · · · · · · · · · · · · · · · · · | 10   | 1000910407            | 260228-1+++++         | 日下口<br>天主力                                                                                                    | 8741                       | 3                     | 정왕대                              | 11/2 전       | 1000    | 201         | 1         | 0        | 이루하트(3108)                  | 신역적권교도                                | 1335        | -           |
| 의 석박사통한과정이수포기생 한위                       | 14   | 2000310425            | 810724-1+++++         | 김도유                                                                                                    | 8141                       | 2                     | 경왕에                              | 제가고          | 2000    | 지기          | -         | 0        | C2E 4年(3100)<br>01早お注(3108) | <ul> <li>原교육과정코드</li> </ul>           | 1995        | <u> </u>    |
| ·····································   | 15   | 2001910272            | 810908-1+++++         | 348                                                                                                    | 8141                       | 1                     | 20 Rit H                         | 체제고          | 2000    | 2171        | 1         | 0        | 1日1日1817112(3154            | ▶ 한연산기관                               | 1           | *           |
| G 그 조사하의 제재사 첫 / 프기 지 첫                 | 16   | 2001310272            | 810908-1+++++         | 귀수용                                                                                                    | 07.41                      | 1                     | 전위내                              | 제1제곱         | 2009    | 7171        | 4         | 11       | 무고대한-북한고(3                  | Centres                               |             |             |
| 回 ロコス るかり コスリース カー                      | 17   | 2001311048            | 821112-2+++++         | 부명회                                                                                                    | 한사                         | 4                     | 정원내                              | 제1전공         | 2001    | 2471        | 1         | 0        | 인무과한계열(3154                 | ····································· |             | <u> </u>    |
|                                         | 18   | 2001311141            | 800702-1+++++         | 김형이                                                                                                    | 학사                         | 3                     | 정원내                              | 제1전공         | 2001    | 전기          | 1         | 0        | 인문과학계열(3154                 | ● 퐌보Page                              | 3102        |             |
| ·····································   | 19   | 2001312600            | 700206-1+++++         | 정견일                                                                                                    | 학사                         | 3                     | 정원내                              | 제1전공         | 2001    | 전기          | 1         | 0        | 인문과학계열(3154                 | CO ZELLINO                            | 590         |             |
|                                         | 20   | 2001314102            | 820810-2+++++         | 이유리                                                                                                    | 학사                         | 4                     | 정원내                              | 제1천공         | 2001    | 전기          | 1         | 0        | 인문과학계열(3154                 | 0.53640                               |             |             |
| 1 🐻 학과선동산리                              | 21   | 2002311025            | 820707-1+++++         | 김형수                                                                                                    | 仗사                         | 4                     | 정원내                              | 제1전공         | 2002    | 2121        | 4         | 0        | 01무고(한기염(3164               | E 대장No                                | 0           |             |
| 田- 🔂 복수전공관리(일반형)                        | 22   | 2002311025            | 820707-1+++++         | 김형수                                                                                                    | Q2,Y1                      | 4                     | 정원내                              | 제(전공         |         | _           |           |          |                             |                                       |             |             |
| 田- 🐼 복수전공사정관리(일반형)                      | 23   | 2002311673            | 820211-1*****         | 김재윤                                                                                                    | 仗사                         | 2                     | 정원내                              | 제1전공         |         | 메느          | . 7H Q    |          |                             |                                       |             |             |
| E 중 복수전공관리(확장형)                         | 24   | 2002313807            | 831025-1*****         | 김무얼                                                                                                    | \$2.Y}                     | 2                     | 정원내                              | 체)전공         | -       | -11 11      |           |          |                             |                                       |             |             |
| 田- 🐻 복수전공관리(심화형)                        | 25   | 2003311105            | 840508-1+++++         | 박병하                                                                                                    | 학사                         | 4                     | 정원내                              | 제1전공         |         |             |           |          |                             |                                       |             |             |
| 田- 🔂 학위수료관리                             | 26   | 2003311105            | 840508-1*****         | 백명하                                                                                                    | 학사                         | 4                     | 정원내                              | 제1전공         | -       | 학생          | 들의 인      | 기성학기     | 들 수성]                       | 하는 메뉴                                 | -           |             |
| 由 🔞 신상주소관리                              | 27   | 2003311384            | 840515-1+++++         | 임재만                                                                                                    | 학사                         | 3                     | 정원내                              | 제1전공         |         |             |           |          |                             |                                       |             |             |
| ① 중 취육학력관리                              | 28   | 2003311434            | 840115-1+++++         | 이기환                                                                                                    | 학사                         | 4                     | 정원내                              | 제)전공         |         | 이저          | 하기르       | . 이려 7   | 5 저자                        |                                       |             |             |
| 田 國 체육특기자관리                             | 29   | 2003312080            | 820830-1+++++         | 노성종                                                                                                    | 학사                         | 3                     | 정원내                              | 제(전공         | -       | 10          | 4/12      | 8-1-     |                             |                                       |             |             |
| 用 國 장애한생관리                              | 30   | 2003312227            | 830107-1++++++        | 김말근                                                                                                    | 학사                         | 4                     | 성원내                              | 제1전공         |         | 1101        | +LUI 0    |          |                             |                                       |             |             |
| (고, 문 여정 트렌하네 자기                        | 31   | 2003312227            | 830107-1+++++         | 김일근                                                                                                    | 역사                         | 4:                    | 성원내                              | 제(전공         | -       | 신입          | 악생의       | 「타내의     | [원 쉬득]                      | 약기 인정                                 | 3은          |             |
| D D D D D D D D D D D D D D D D D D D   | 32   | 2003313795            | 850121-1+++++         | 김신동                                                                                                    | \$1.11                     | 4                     | 성원대                              | 제1선공         |         |             |           |          |                             |                                       | _           |             |
|                                         | 33   | 2003314107            | 850128-1              | 학자원                                                                                                    | 명기사                        | 4                     | (2) 원네<br>[편 안내                  | 세1건공         |         | 칬대          | 1하기       | 까지마      | 가느하어                        | 비 으이                                  |             |             |
| ·····································   | 34   | 2003314107            | 850128-1+++++         | 에시원<br>2년에 그                                                                                                    | 411                        | 4                     | 공원내                              | 제1건성         |         |             | 1 - 1 - 1 |          | 100                         | и <b>тт</b> —1                        |             |             |
|                                         | 26   | 2003314380            | 001013-1-+++++        | 2/11/2                                                                                                    | 911                        | 4                     | 정의대                              | 제인동          |         | 3L 23       | 그 저 .     | さよし リ    | 해 내 치 / 더                   | 비승니이기포                                | 41          |             |
|                                         | 20   | 2003314563            | 580303-1+++++         | 841千                                                                                                    | 6141                       | 3                     | 장원이                              | 제1제고         | Lī      | 만년          | π'δ':     | 딱억시      | 낑세식(니                       | 미덕권과성                                 | 5)          |             |
| 비 😗 막역세어                                | 38   | 2004310995            | 850510-1+++++         | 김성지                                                                                                    | \$1.4F                     | 4                     | 정휘바                              | 제가적고         |         |             |           |          |                             |                                       | -           |             |
| 표 🥵 수변증명                                | 39   | 2004310996            | 850510-1+++++         | 김성지                                                                                                    | 21.4                       | 4                     | 정왕내                              | 제1제공         |         |             |           | 28조 수    | ·업여하드                       | -1준1                                  |             |             |
|                                         | 40   | 2004311877            | 850825-1++++++        | 허동현                                                                                                    | 2741                       | 3                     | 정원내                              | 제1천공         |         |             |           | 1        |                             | - 71                                  |             |             |
|                                         | 41   | 2004311919            | 840225-1+++++         | 강유준                                                                                                    | Q1A}                       | 4                     | 정원내                              | 제1천공         | 2004    | 전기          | 1         | 0        | 민문과학계열(3154 -               |                                       |             |             |
| ¥                                       |      |                       |                       |                                                                                                    |                            |                       |                                  | A CONTRACTOR |         |             |           |          |                             |                                       |             |             |

ASIS

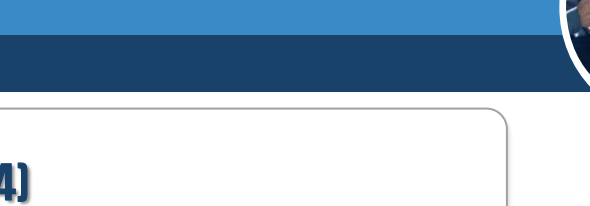

## 인정학점/학기입력(재학생) (4/4)

#### 졸업요건 충족현황조회(대학원)-(개민별, GLS)

졸업>졸업사정>수여/수료 업무>졸업요건 충족현황조회(대학원)-(개인별, GLS)

#### 🚺 개인별 졸업요건 충족 현황 내역을 조회합니다.

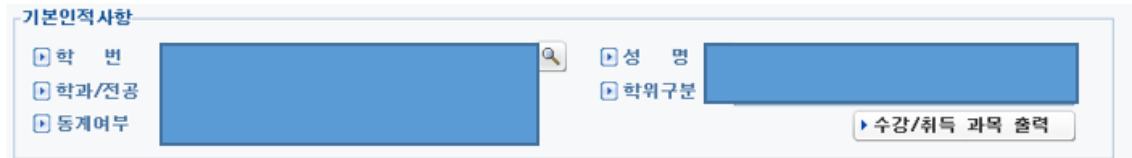

#### \* 모든 잔여학점이 0학점이어야만 졸업 가능합니다.

\* 총학점에는 선택학점(대학원과정 교과목 중 타학과 과목의 학점)이 포함되어 있습니다.

| 이수구                                                                                                    | 분별 학                                 | 점취득 | /수강현 | 황    |      |        |      |     |     |         |          |                   |         |                             |
|----------------------------------------------------------------------------------------------------|--------------------------------------|-----|------|------|------|--------|------|-----|-----|---------|----------|-------------------|---------|-----------------------------|
|                                                                                                    |                                      |     |      | 기조하지 | 치드하제 | 이저하저   |      |     |     | 쳠       |          | AbolištAl         |         |                             |
|                                                                                                    | 구분                                   |     |      |      | 기군역업 | i A-92 | 인정학점 | 1학기 | 여름  | 2학기     | 겨울       | 계                 | - 전여학점  |                             |
|                                                                                                    |                                      |     | 총 학점 |      |      | 36     | 0    | 0   | 3   | 0       | 0        | 0                 | 3       | 33                          |
|                                                                                                    |                                      | 전   | 공총학  | 점    |      | 18     | 0    | 0   | 3   | 0       | 0        | 0                 | 3       | 15                          |
|                                                                                                    |                                      | 국제0 | 거강의총 | 학점   |      | 3      | 0    | 0   | 0   | 0       | 0        | 0                 | 0       | 3                           |
|                                                                                                    |                                      | (선  | 수총학  | 점)   |      | 6      | 0    | 0   | 0   | 0       | 0        | 0                 | 0       | 6                           |
| 의무등록                                                                                                   | ···································· |     |      |      |      |        |      | (   | - 머 | 뉴<br>\생 | 가<br>들으  | 요<br>리 졸업요건 확인 메뉴 |         |                             |
| 졸업가                                                                                                    | 역 이가능여부 수여분가사유 물법역 물                 |     |      |      |      |        |      |     |     |         | - ㅎ<br>인 | ⊦단-<br>!정혁        | 부<br>학기 | "등록" 부분에서<br>기 내역을 확인할 수 있음 |
| 경제학       ※ 졸업가능여부는 금학기 성적처리 종료 후 졸업대상자에 대해서만 표시되며, 소속학부별 졸업사정결과에 따라 달라질 수 있으니 소<br>속행정실에 반드시 확인 바랍니다. |                                      |     |      |      |      |        |      |     |     |         |          |                   |         |                             |

2

ASIS

### 선수학점 입력 (1/2)

| 졸업                                                  | 🕨 (대학원)학생                             | 별선수0 | 수기준입         | 력     | 졸업>졸업사정>인정학점선수과목 업무>(대학원)학생별선수이수기준입력 |         |         |                |                   |                 |                |  |
|-----------------------------------------------------|---------------------------------------|------|--------------|-------|--------------------------------------|---------|---------|----------------|-------------------|-----------------|----------------|--|
| 선수 (0)                                              |                                       |      |              |       |                                      |         |         | 고회 🖟           | 🔓 추가 🚺            | 🔒 저장 🛛 🕷        | 삭제             |  |
|                                                     | -검색조건                                 |      |              |       |                                      |         |         |                |                   |                 |                |  |
| 메뉴 즐겨찾기                                             | (J) 차기저고                              | 저는   |              |       |                                      | 이해 나오고? | 지 * 선수이 | 수기준 값 입        | 력기한(2013          | 학변 이후 적         | 용)             |  |
| 메뉴펼치기 메뉴접기                                          | ····································· | 신제   |              | 1     | <u> </u>                             | 1행사용소·  | ~ 들롤    | <u>밝순</u> ¦김 재 | 학생에 합해            | 입력가능<br>명 보기/하고 | 지의티 모          |  |
| 졸업사정                                                | D 학위과성구문                              | 석사   | •            |       |                                      |         | - 54    | 4717 271 VI    | 400 E             |                 | 시전금 군          |  |
| 🔂 교육과정이수 업무                                         |                                       |      |              |       |                                      |         |         |                |                   | Total Count     | 1/1072         |  |
| 📃 인정학점선수과목 업무                                       | 버주 차배                                 | 서며   | 차기저고 모       | ミミション | 비하여보                                 | 궤저기스    | 호난 이    | FOLMOISH       | 어백이스키즈            |                 |                |  |
| □ (학부)편입학생인정학점입력                                    | 민포 먹인                                 | 66   | 역박건공 공       | 5속억기구 | 제역여구                                 | 제역가구    | 의 위 귀   | 52769          | 에 귀 이 구 기 고<br>하저 | 친구미구기관          | 24.01          |  |
| ■ (대한원)한생별인정과목입력                                    | 2 5                                   |      | 일반대학<br>인바대하 | 1     | 아니프                                  | 4       | 정지      | 아니도            | 학점                |                 | 24 에           |  |
| ·····································               | 3 5                                   |      | 인바대하         | 4     | 아니오                                  | 4       | <br>전자  | 아니오            | 하저                |                 | 24 04<br>24 04 |  |
| 이 (비하위)하새벽이저하저스저                                    | 4 2                                   |      | 일반대한         | 4     | 아니오                                  | 4       | 석사      | 아니오            | 한점                |                 | 24 여           |  |
| E (미력권)력승물인승력급부승<br>E (미화의)화생병이스그님병이저하저조회           | 5 2                                   |      | 일반대한         | 4     | 아니오                                  | 4       | 석사      | 아니오            | 한점                |                 | 24 예           |  |
| E (대학권)학장을이구구분을건정학업도와                               | 6 2                                   |      | 일반대학         | 4     | 아니오                                  | 4       | 석사      | 아니오            | 학점                |                 | 12 예           |  |
| ·····································               | 7 2                                   |      | 일반대학         | 1     | 아니오                                  | 1       | 석사      | 아니오            | 학점                |                 | 12 예           |  |
|                                                     | 8 2                                   |      | 일반대학         | 5     | 아니오                                  | 5       | 석사      | 아니오            | 학점                |                 | 12 예           |  |
|                                                     | 9 2                                   |      | 일반대학         | 4     | 아니오                                  | 4       | 석사      | 아니오            | 학점                |                 | 12 예           |  |
|                                                     | 10 2                                  |      | 일반대학         | 4     | 아니오                                  | 4       | 석사      | 아니오            | 학점                |                 | 12 예           |  |
|                                                     | 11 2                                  |      | 일반대학         | 4     | 아니오                                  | 4       | 석사      | 아니오            | 학점                |                 | 12 예           |  |
| 🖁 시험대장 업무                                           | 12 2                                  |      | 일반대학         | 4     | 아니오                                  | 4       | 석자      | 아니오            | 학점                |                 | 12 예           |  |
| 💈 논문제출자격시험 기준업무                                     | 13 2                                  |      | 일반대학         | 4     | 아니오                                  | 4       | 석자      | 아니오            | 학점                |                 | 12 예           |  |
| 💈 논문제출자격시험 기본/신청/출제업무                               | 14 2                                  |      | 일반대학         | 4     | 아니오                                  | 4       | 석사      | 아니오            | 학점                |                 | 12 예           |  |
| * 논문제출자격시험 점수/판정업무                                  | 15 2                                  |      | 일반대학         | 4     | 아니                                   |         |         |                |                   |                 |                |  |
| -<br>및 논문제출자격시험 통계업무                                | 16 2                                  |      | 일반대학         | 5     | 아니                                   |         |         |                |                   |                 |                |  |
| ·<br>· · · · · · · · · · · · · · · · · · ·          | 17 2                                  |      | 일반대학         | 4     | 아니                                   | 머뉴      | ; 개요    |                |                   |                 |                |  |
| · 논문제출자격시험 졸업업무                                     | 18 2                                  |      | 일반대학         | 3     | 아니                                   |         |         |                |                   |                 |                |  |
| 및 노무기본/시청 업무                                        | 19 2                                  |      | 일만대학         | 4     | 아니                                   | - 학생    | 들의 신    | 친수학점           | 부과내9              | 격을 입력           | 하는 메뉴          |  |
| 및 노모제스/파제 연모                                        | 20 2                                  |      | 일만대학         | 3     | 아니                                   |         |         |                |                   |                 |                |  |
| 및 드린티구·근징 입구<br>및 노모시ル 어머                           | 21 2                                  |      | 일반대역         | 4     | 아니                                   |         |         |                |                   |                 |                |  |
| · 근근 디지 티구<br>· · · · · · · · · · · · · · · · · · · | 22 2                                  |      | 글만대역         | 4     | 아니노                                  | 4       |         |                | 140               |                 | 12 01          |  |
| · 우리/구프사영대영사 입구                                     | ·                                     | 111  |              |       |                                      |         |         |                |                   |                 | P              |  |
| 🙀 우머/우료 입부                                          |                                       |      |              |       |                                      |         |         |                |                   |                 |                |  |
| 😼 GLS-가장                                            |                                       |      |              |       |                                      |         |         |                |                   |                 |                |  |
| 삼품                                                  |                                       |      |              |       |                                      |         |         |                |                   |                 |                |  |
| 졸업사정(로스쿨)                                           |                                       |      |              |       |                                      |         |         |                |                   |                 |                |  |

선수 메뉴 졸업

| 삼품 | 졸업 ASIS

SKK

2

## (대학원)인정학점/학기입력(신,편입생) (2/7)

| 졸업                                                                                                    | 🕨 (대학원)선수이수판별처리                                      | 졸업>졸업사정>인정학점선수:                                                                                                    |
|----------------------------------------------------------------------------------------------------|------------------------------------------------------|----------------------------------------------------------------------------------------------------|
| 교           교육과정이수 업무           건정학정신수과목 업무           (학부)편입학생인정학점입력           (대학원)학생별인정과목입력           (대학원)학생별인정학점수정           (대학원)학생별인정학점수정           (대학원)학생별인정학점조회           (대학원)학생별인정학점조회           (대학원)학생별인정학점조회           (대학원)학생별인정학점조회           (대학원)학생별인정학점조회           (대학원)학생별신수이수가준입력           학생별인정학점조회(졸업)           학생별인정과목조회(졸업)           학생별인정과목조회(졸업) |                                                      | [(대학원)선수이수판별처리]         • 채학기 미수판별처리         • 처리학기선택         ·성적적 : 수강/성화 과목을 미수로 인정처리         · 절약자 한원 : 선수영역별 미수처리         · 플업자격대장에 선수이수결과를 설정한다.         • 처리학기         · 전기         · 최리학·민도         · 한 처리학기         · 한 학부/대학원         · 학부/대학원         · 학위과정         · 한 학위과정         · · · · · · · · · · · · · · · · · · · |
| 프문제출자격시험 기준업무<br>프문제출자격시험 기본/신청/출제업무<br>프문제출자격시험 점수/판정업무<br>프문제출자격시험 통계업무<br>프문제출자격시험 즐입업무<br>프문기본/신청 업무<br>프문검사/판정 업무<br>프문검사 업무<br>돌입/수료사정대상자 업무<br>수여/수료 업무<br>해용-가청                                                                                                    |                                                      | ▶ 학 번                                                                                                    |
|                                                                                                    | ■ 메뉴<br>- 입력 <sup>4</sup><br>- 본인9<br>- 건별9<br>- "졸업 | 개요<br>된 선수학점 내역을 전산에 반영하는 메뉴<br>의 담당학과만 조회가 되며, "실행' 버튼을 클릭<br>로 별도처리 가능("개인별처리" 선택 후 학번입력)<br>요건충족현황조회" 메뉴에는 실시간 반영되지 않음                                                                                                    |